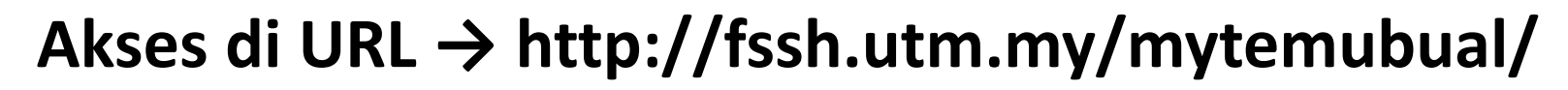

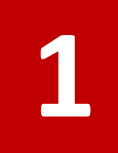

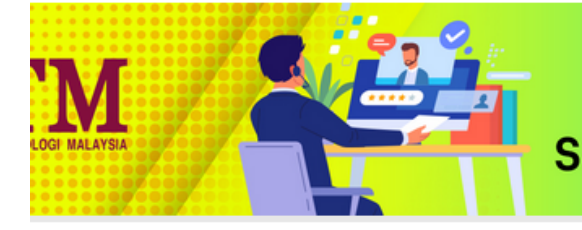

## SISTEM MAKLUMAT TEMUDUGA SEKOLAH PENDIDIKAN, FAKULTI SAINS SOSIAL DAN KEMANUSIAAN

| Username : email<br>Password : NO KP |  |
|--------------------------------------|--|
|                                      |  |
|                                      |  |
|                                      |  |

Catatan : Bagi **calon pelajar**, username adalah **EMAIL** yang berdaftar dengan sistem UPU sebelum ini dan password adalah **NOKP**. Sebarang masalah sila hubungi 017-773 6174 (Pn Norhila). Harap maklum

Sekolah pendidikan, Universiti Teknologi Malaysia

:: Sun Jul 03 2022 22:45:37 GMT+080

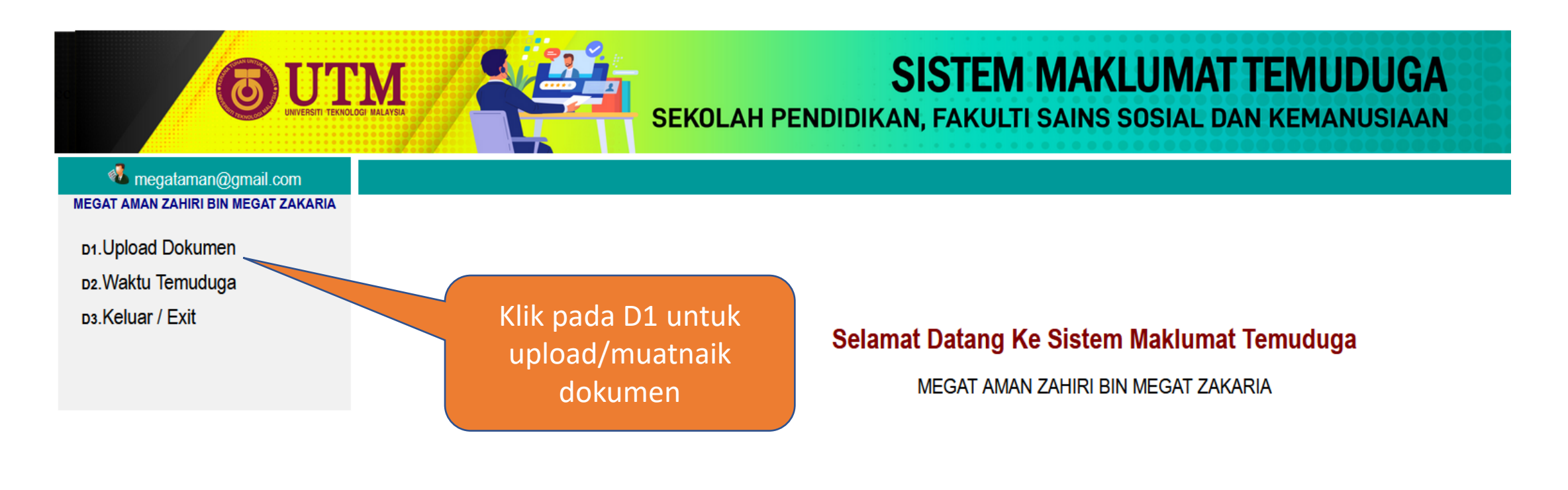

2022/2023

Sekolah pendidikan, Universiti Teknologi Malaysia

:: Sun Jul 03 2022 22:51:44 (

| Megataman@gmail.com<br>MEGAT AMAN ZAHIRI BIN MEGAT ZAKARIA | UPLOAD D                                                 |                             |                                                                                                    |                                                         |                    | 2                          |
|------------------------------------------------------------|----------------------------------------------------------|-----------------------------|----------------------------------------------------------------------------------------------------|---------------------------------------------------------|--------------------|----------------------------|
| D1.Upload Dokumen                                          | Sila upload semua maklumat asas berikut dalam format PDF |                             |                                                                                                    |                                                         |                    |                            |
| o.Waktu Temuduga<br>o.Keluar / Exit                        | 1                                                        | I Gambar berukuran pasport  |                                                                                                    |                                                         | LINK               |                            |
|                                                            | 2                                                        | Surat Temuduç               | a                                                                                                    |                                                         |                    | Klik untuk upload          |
|                                                            | 3                                                        | Borang Pengesahan Kesihatan |                                                                                                    |                                                         | dokumen asas       | dokumen asas               |
|                                                            | 4                                                        | Sijil Kelahiran             |                                                                                                    |                                                         |                    | mengikut perkara yg        |
|                                                            | 5                                                        | Salinan Kad Pe              | ngenalan                                                                                                    | <u></u>                                                 |                    | disenaraikan               |
|                                                            | 6                                                        | Salinan Slip Sf             | M                                                                                                    |                                                         |                    |                            |
|                                                            | 7                                                        | Salinan Slip S              | PM/Matrikulasi/Asasi/Diploma                                                                                           |                                                         |                    |                            |
|                                                            | 8                                                        | Sijil MUET                  | B. DOKUMEN SOKONGAN<br>Sijil-sijil berkaitan ko-kurikulum, anugerah dan lain-lain yang berkaitan akademik atau ko-kuri | Klik untuk upload dokumen<br>sokongan. Sekiranya banyak |                    |                            |
|                                                            | 9                                                        | Borang Maklu                | Pelajar terbaik" atau lain-lain. Sila upload semua maklumat ini dalam format PDF SOKON                                 |                                                         |                    |                            |
|                                                            | 10                                                       | Borang P5 (ke               | Bil dokum                                                                                                    | hen, klik sen                                           | nula untuk         |                            |
|                                                            | 11                                                       | Surat Tawaran               | C. SUBMIT URL YOUTUBE ANDA<br>Sila masukkan URL bagi youtube yang anda telah muat naik di sini.                        | idan dokum                                              |                    |                            |
|                                                            |                                                          |                             | URL :                                                                                                    |                                                         |                    | Submit URL                 |
|                                                            |                                                          |                             | Panduan Menu                                                                                                    |                                                         |                    |                            |
|                                                            |                                                          |                             | 1                                                                                                    | Ba                                                      | ahagian C i        | ni <b>akan ada</b> iika    |
|                                                            |                                                          |                             | Ikon untuk muatnaik/upload dokumen                                                                                     | and                                                     | a adalah C         | alon liarah Sariana        |
|                                                            |                                                          |                             | 3 Ikon menuniukkan dokumen telah berjaya dimuatnaik/upload IV                                                          | anu                                                     | a aualali C        | alon ijazan Sarjana        |
|                                                            |                                                          |                             | 4 Ikon untuk melihat / view dokumen yang telah dimuatnaik/upload ror                                                   | Mud                                                     | a Sains sert       | a Pendidikan (Sains        |
|                                                            |                                                          |                             | Sekolah pendidikan, Universiti Teknologi Malaysia                                                                      | Suka                                                    | an). Masuka<br>yoʻ | an URL video dari<br>utube |